Qui potrete avere una breve guida su come scaricare da mediafire da explorer-firefox-chrome..non c'è molta differenza fra i 3 browser cambia solo il modo in cui compare il vostro download ma i passaggi sono i medesimi..

#### PER CHI UTILIZZA EXPLORER

Per effettuare il download da Mediafire procedete, cliccando sull'immagine

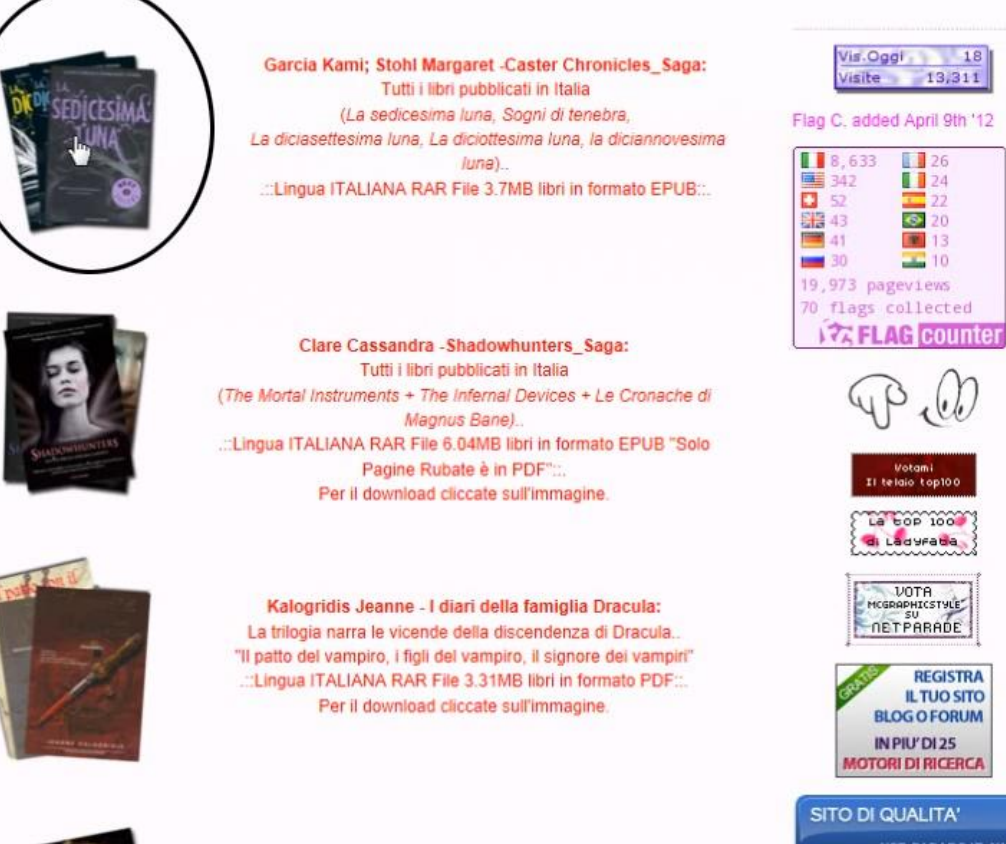

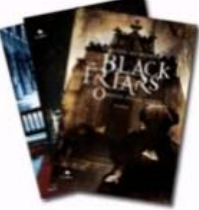

De Winter Virginia- Black Friars SAGA: Un pack contenete tutti i libri per ora pubblicati in ITALIA l'ordine della chiave, l'ordine della spada, l'ordine della penna,l'orfine della croce... :::Lingua ITALIANA RAR File 9.8MB libro in formato PDF:.. ÷

# Verrete reindirizzati sulla pagina di Mediafire e dovrete cliccare <u>DOWNLOAD</u> come vedete nell'immagine

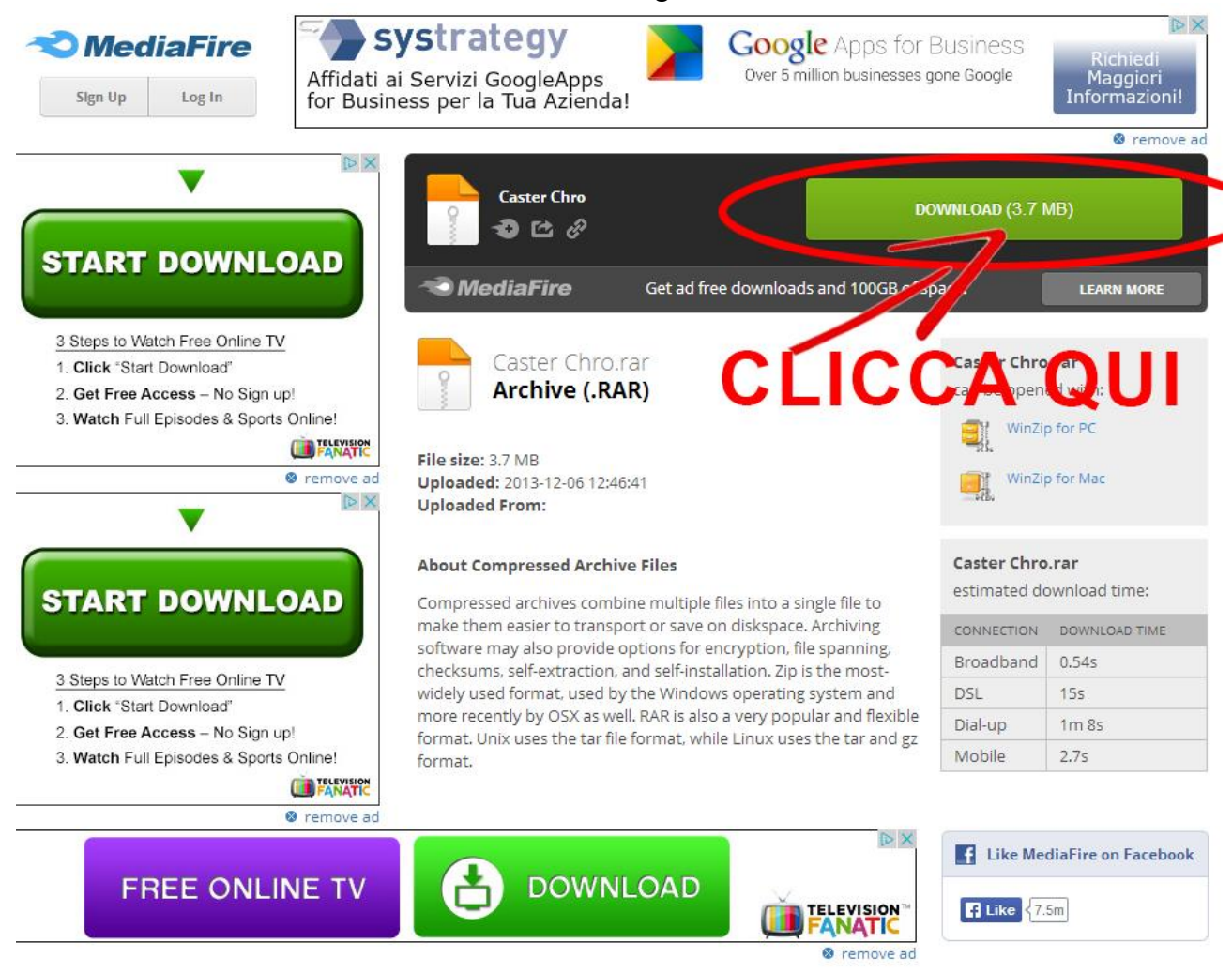

#### Cliccate su Salva

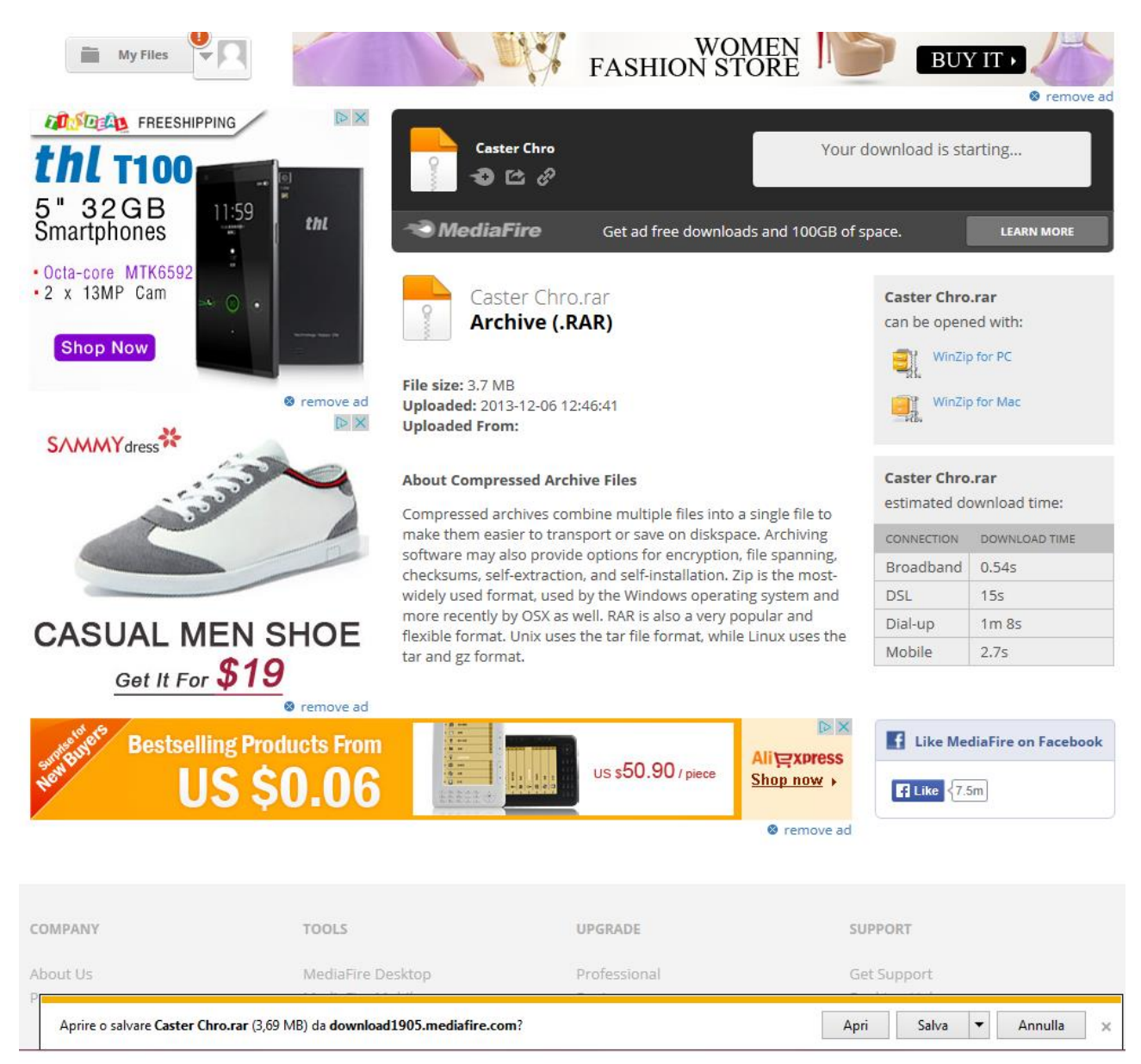

Una volta che il download ha finito troverete il vostro file .RAR o .ZIP nella cartella dove di solito scaricate i file da internet..dovrete scompattarlo, se non avete installato <u>WINRAR</u> dovrete obbligatoriamente installarlo o trovare la versione portable altrimenti non potete estrarre il file..

Il programma WINRAR è gratuito e del tutto innocuo per il vostro pc.

potrebbe succedere che il download non parta, niente paura, basta cliccare su repair your download aspettare il conto alla rovescia e rifare la procedura..

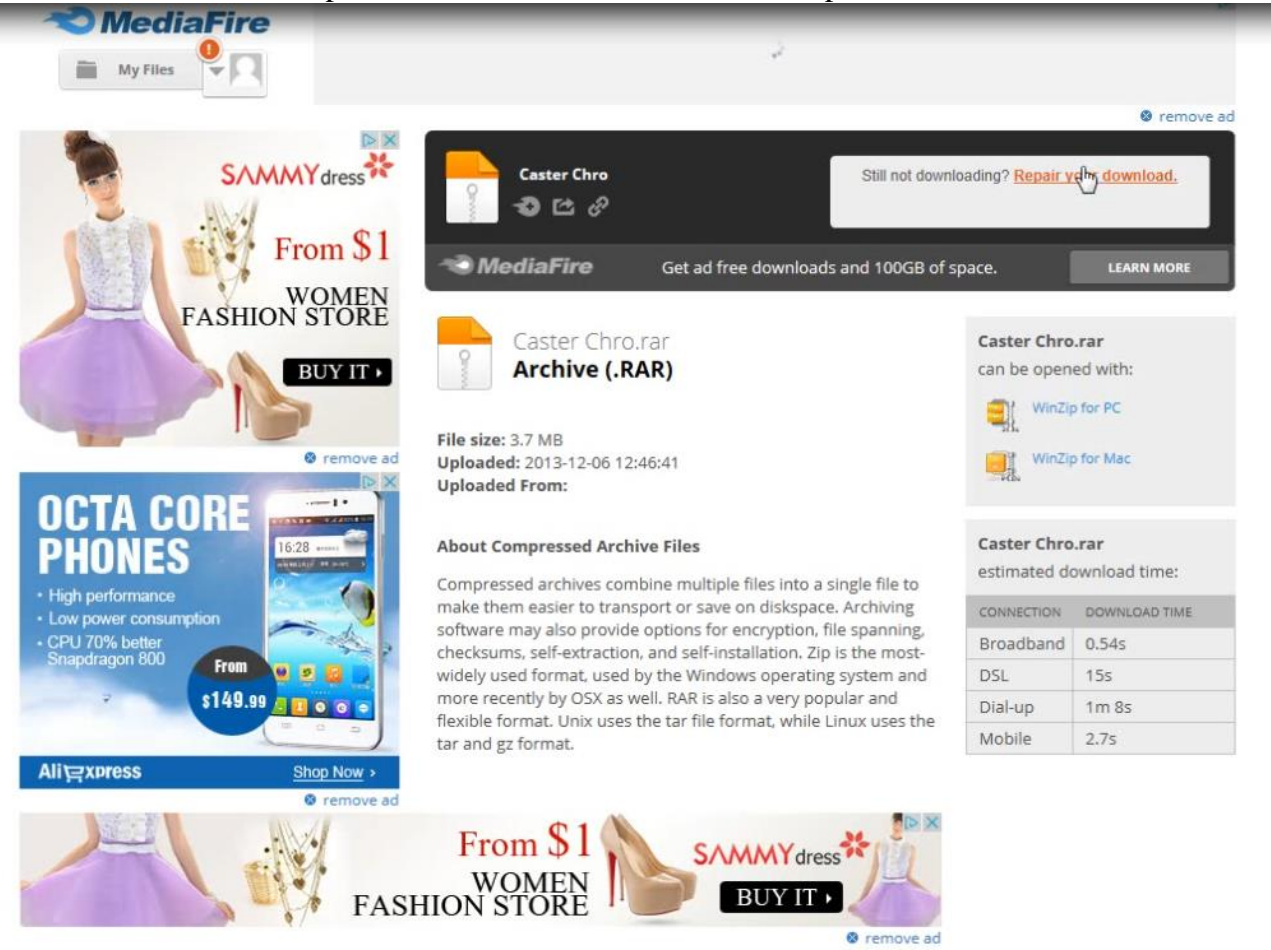

#### PER CHI UTILIZZA FIREFOX

Per effettuare il download da Mediafire procedete, cliccando sull'immagine

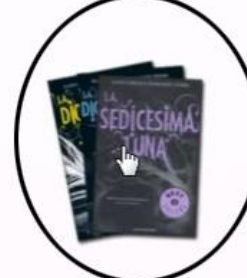

Garcia Kami; Stohl Margaret -Caster Chronicles\_Saga: Tutti i libri pubblicati in Italia (La sedicesima luna, Sogni di tenebra, La diciasettesima luna, La diciottesima luna, la diciannovesima luna).. :::Lingua ITALIANA RAR File 3.7MB libri in formato EPUB:..

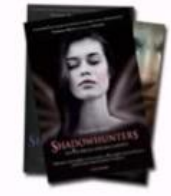

Clare Cassandra -Shadowhunters\_Saga: Tutti i libri pubblicati in Italia (The Mortal Instruments + The Infernal Devices + Le Cronache di Magnus Bane)... :::Lingua ITALIANA RAR File 6.04MB libri in formato EPUB "Solo Pagine Rubate è in PDF"::. Per il download cliccate sull'Immagine.

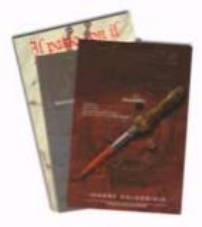

Kalogridis Jeanne - I diari della famiglia Dracula: La trilogia narra le vicende della discendenza di Dracula... "Il patto del vampiro, i figli del vampiro, il signore del vampiri" ..:Lingua ITALIANA RAR File 3.31MB libri in formato PDF:.. Per il download cliccate sull'immagine.

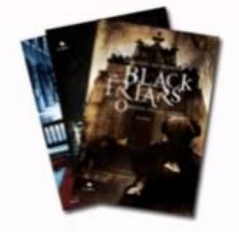

De Winter Virginia- Black Friars SAGA: Un pack contenete tutti i libri per ora pubblicati in ITALIA l'ordine della chiave, l'ordine della spada, l'ordine della penna,l'orfine della croce... :::Lingua ITALIANA RAR File 9.8MB libro in formato PDF:..

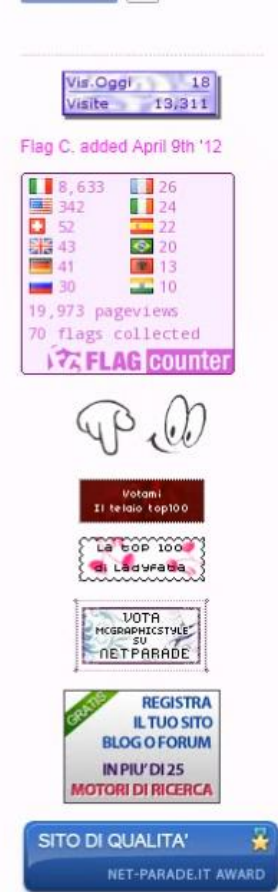

# Verrete reindirizzati sulla pagina di Mediafire e dovrete cliccare <u>DOWNLOAD</u> come vedete nell'immagine

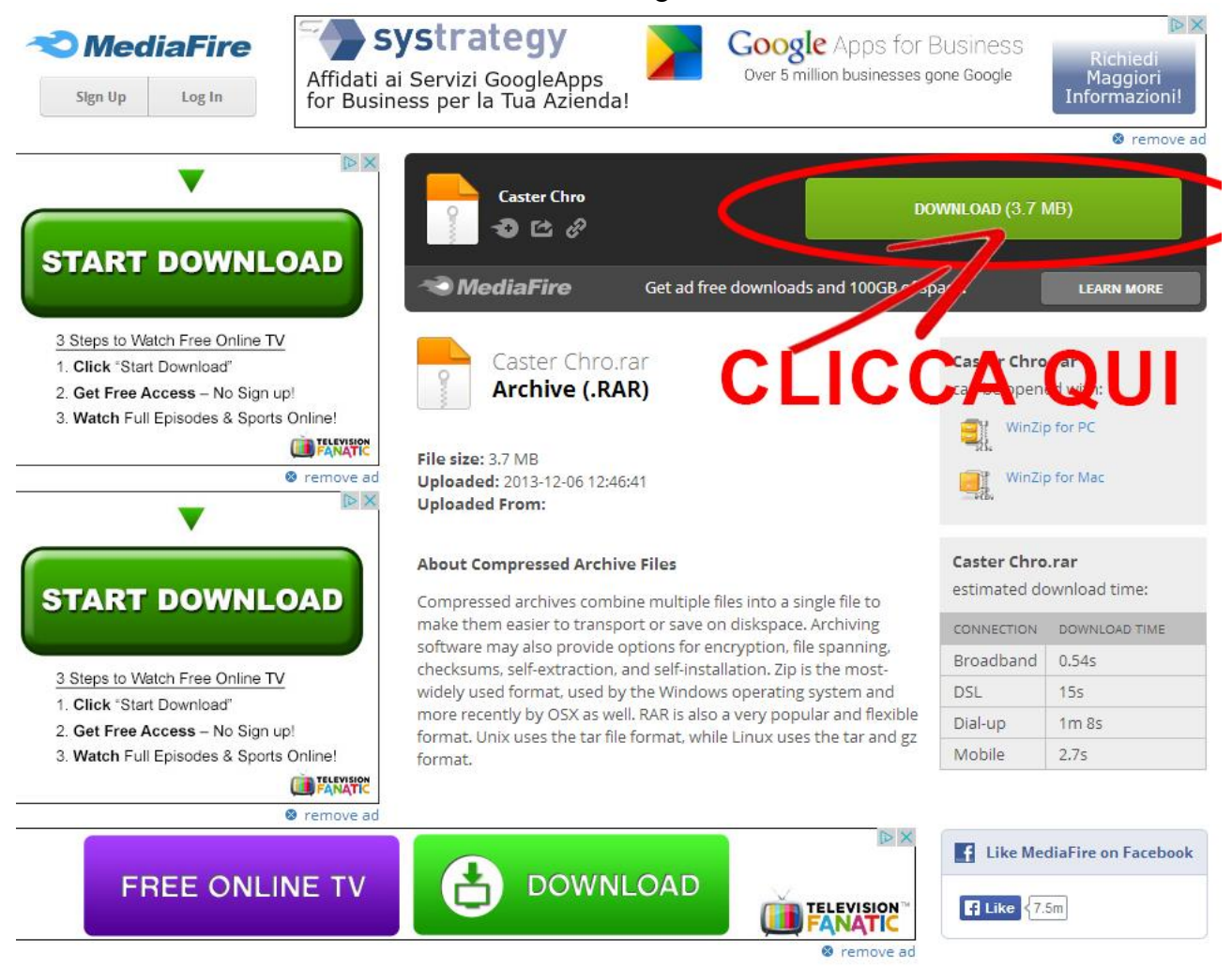

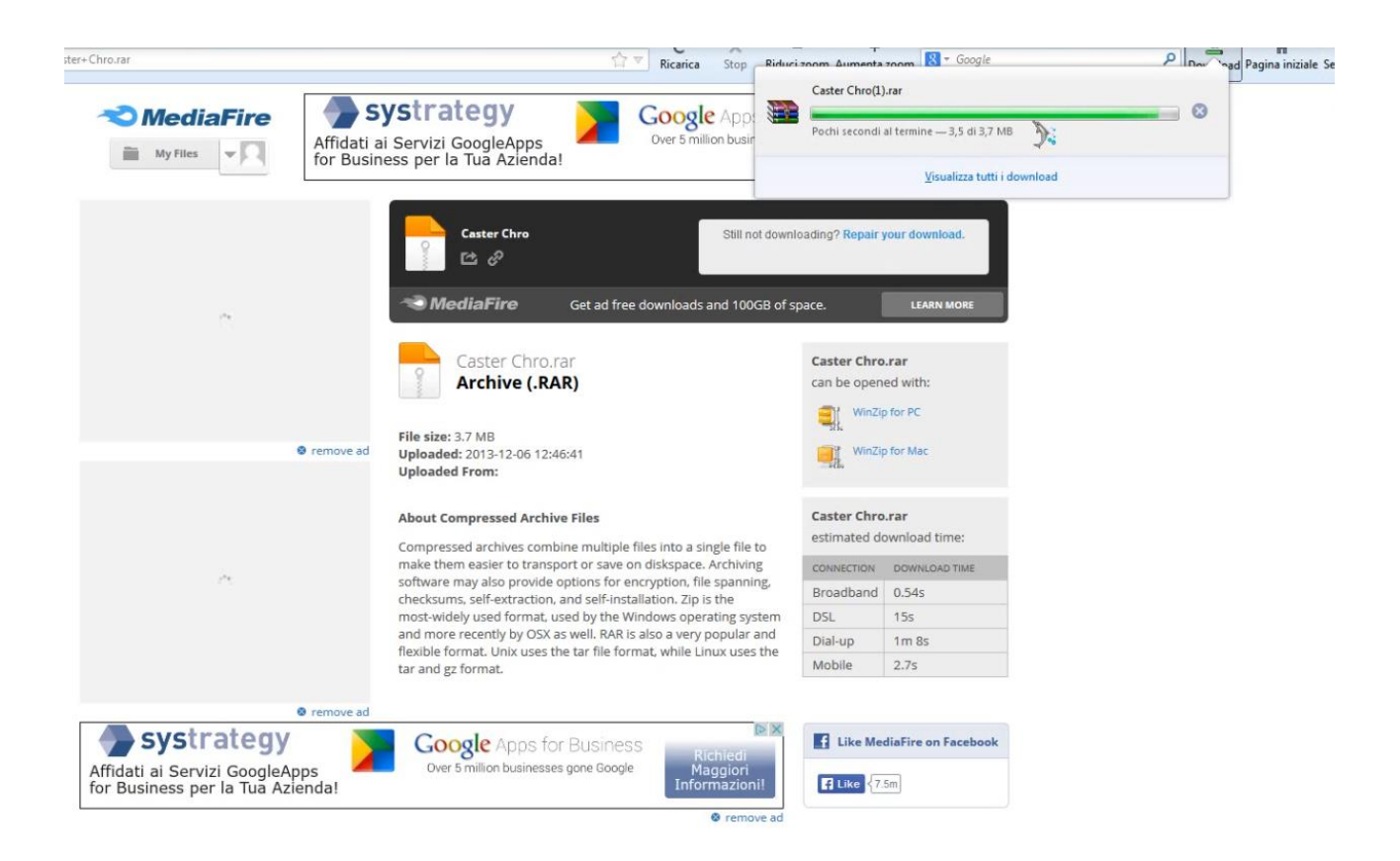

Una volta che il download ha finito troverete il vostro file .RAR o .ZIP nella cartella dove di solito scaricate i file da internet..dovrete scompattarlo, se non avete installato <u>WINRAR</u> dovrete obbligatoriamente installarlo o trovare la versione portable altrimenti non potete estrarre il file..

Il programma WINRAR è gratuito e del tutto innocuo per il vostro pc.

### PER CHI UTILIZZA CHROME

#### Per effettuare il download da Mediafire procedete, cliccando sull'immagine

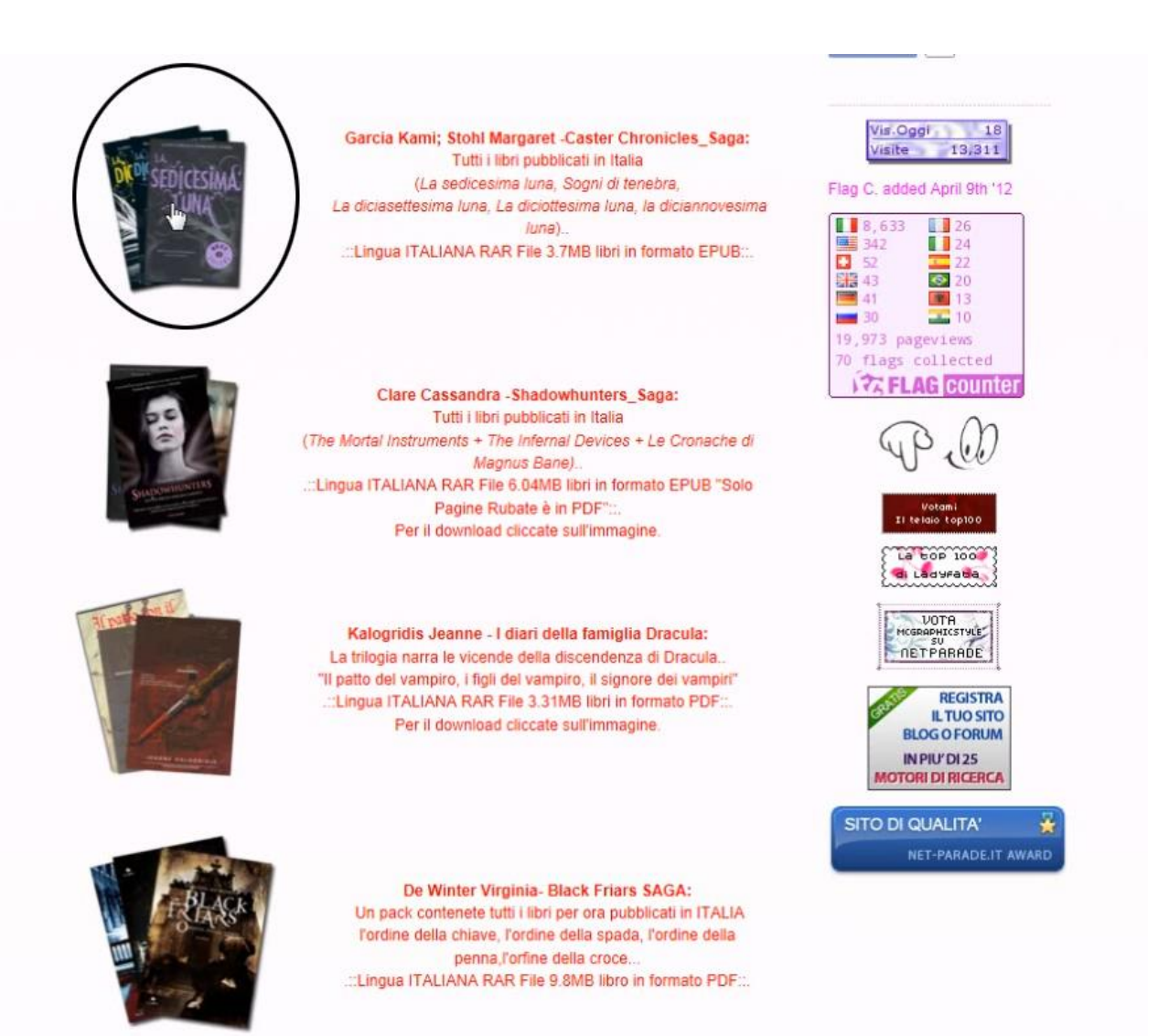

# Verrete reindirizzati sulla pagina di Mediafire e dovrete cliccare DOWNLOAD come vedete nell'immagine

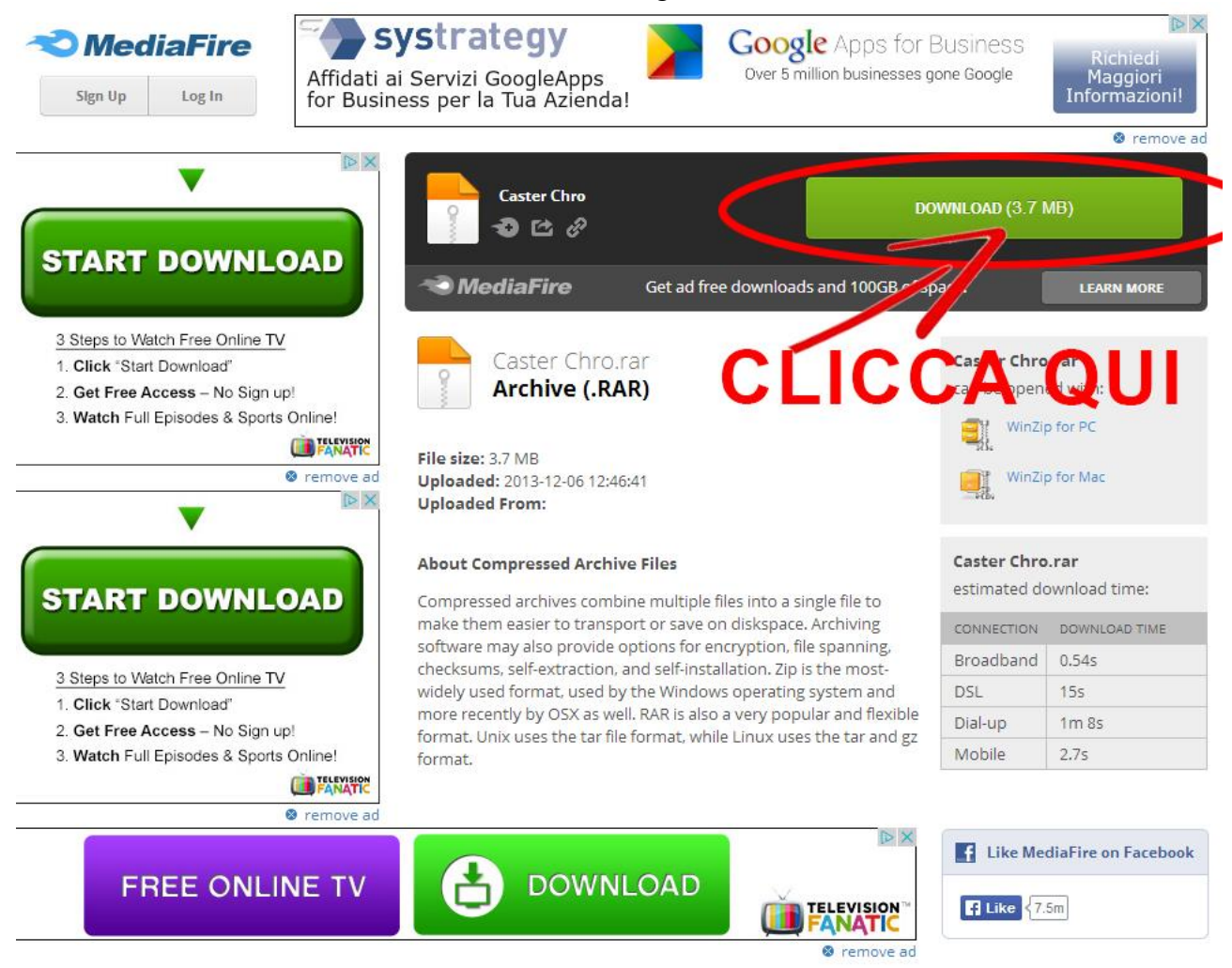

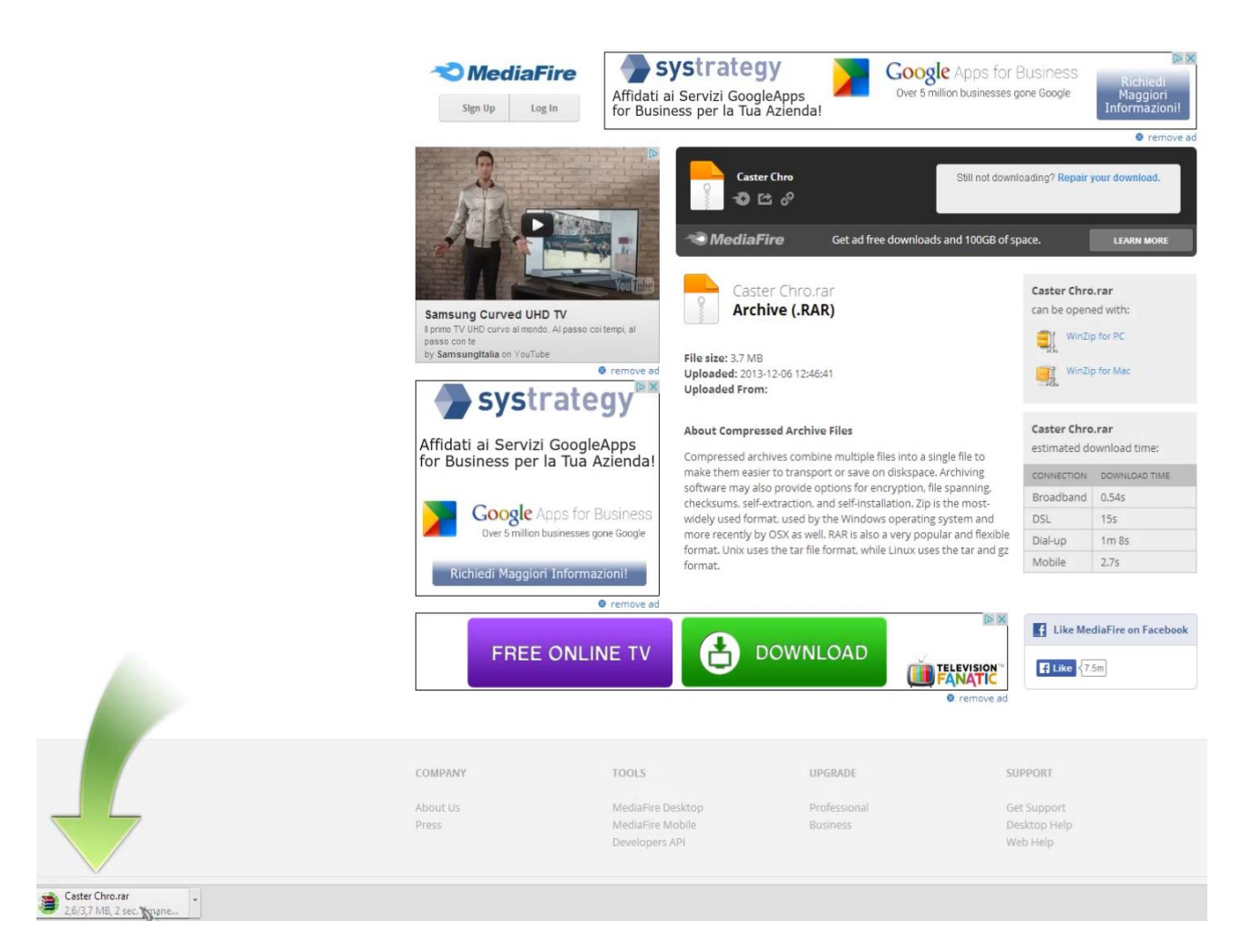

Una volta che il download ha finito troverete il vostro file .RAR o .ZIP nella cartella dove di solito scaricate i file da internet..dovrete scompattarlo, se non avete installato <u>WINRAR</u> dovrete obbligatoriamente installarlo o trovare la versione portable altrimenti non potete estrarre il file..

Il programma WINRAR è gratuito e del tutto innocuo per il vostro pc.